# ACTIVITY SETUP PERFORMANCE MEASUREMENT SCREENS

## 1. OBJECTIVE AND OUTCOME SCREEN

|                                                    | ACTIVITY SETUR                      | P: OBJECTIVE AND                                                                                                    | OUTCOME  |         |         |  |
|----------------------------------------------------|-------------------------------------|----------------------------------------------------------------------------------------------------|----------|---------|---------|--|
| Grantee Activity ID<br>Activity Name ACTIVITY NAME |                                     |                                                                                                    | HUD Acti | vity ID | 852     |  |
| OBJECTIVE                                          | 1 Create<br>2 Provide<br>3 Create   | <ol> <li>Create suitable living environments</li> <li>Provide decent affordable housing</li> <li>Create economic opportunities</li> </ol> |          |         |         |  |
| OUTCOME                                            | 1 Availak<br>2 Afforda<br>3 Sustair | bility/accessibi<br>ability<br>ability                                                                                                    | lity     |         |         |  |
| F1=HELP F3=VA                                      | ALDT F4=MAIN MENU                   | F5=PROJ INFO                                                                                                    | f7=prev  | F8=NEXT | F9=SAVE |  |

## Purpose

This is a new screen. On this screen, you will select the Performance Measurement objective and Performance Measurement outcome that most accurately describe what you intend to accomplish by performing the activity.

### Location in Screen Flow

For Homeowner Rehab and TBRA activities, the Objective and Outcome screen is the first setup screen displayed after a setup option is selected on the HOME Menu.

For Rental and Homebuyer activities, it will be displayed after the CHDO Questions setup screen if the answer to CHDO Loan Activity is NO. For CHDO Loan activities, it is the first screen displayed after the user indicates the activity is going forward.

For AD/CO/CC activities and CHDO Loan activities that do not go forward to produce housing, the screen is not displayed.

## Edits

- a. Valid values for both fields are 1, 2, and 3.
- b. If OBJECTIVE is left blank, it will be set to 2 Provide Decent Affordable Housing.
- c. If OUTCOME is left blank, it will be set to 2 Affordability.

#### **Help Screens**

a. A help screen with these definitions of OBJECTIVE will be available:

Suitable Living Environments: Activities that benefit communities, families, or individuals by addressing issues in their living environment.

Decent Affordable Housing: Housing activities that meet individual family or community needs. This objective should not be used for activities where housing is an element of a larger effort.

Creating Economic Opportunities: Activities related to economic development, commercial revitalization, and job creation.

b. A help screen with these definitions of OUTCOME will be available:

Availability/Accessibility: Activities that make services, infrastructure, housing, and shelter available and accessible. Note that accessibility does not refer only to physical barriers.

Affordability: Activities that provide affordability in a variety of ways. It can include the creation or maintenance of affordable housing, basic infrastructure hookups, or services such as transportation or daycare.

Sustainability: Activities that promote livable or viable communities and neighborhoods by providing services or by removing slums or blighted areas.

#### **SPECIAL CHARACTERISTICS SCREEN**

|                                        | SET UP ACTIVITY:                                                                                                    | SPECIAL CHARAC                                                            | CTERISTICS        |         |         |  |  |
|----------------------------------------|----------------------------------------------------------------------------------------------------|---------------------------------------------------------------------------|-------------------|---------|---------|--|--|
| Grantee Activity<br>Activity Name      | / ID<br>ACTIVITY NA                                                                                                 | AME                                                                       | HUD Acti          | vity ID | 852     |  |  |
| YES OR NO(Y/N) Activity is located in: |                                                                                                    |                                                                           |                   |         |         |  |  |
|                                        | <pre>_ CDBG strateg<br/>_ Local target<br/>_ Presidential<br/>_ Historic pre<br/>_ Brownfield r<br/>_ Colonia</pre> | gy area<br>area<br>Lly declared ma<br>eservation area<br>redevelopment ar | jor disast<br>rea | er area |         |  |  |
| F1=HELP F3=VALDT                       | F4=MAIN MENU                                                                                                    | F5=PROJ INFO                                                              | F7=prev           | F8=NEXT | F9=SAVE |  |  |

### Purpose

This is a new screen. On this screen, you will specify characteristics that apply to the location of the activity.

#### Location in Screen Flow

For Rental, Homebuyer, and Homeowner Rehab activities, the Special Characteristics screen is displayed after the Objective and Outcome screen. It is not displayed for TBRA or AD/CO/CC activities, or for CHDO Loan activities that do not go forward to produce housing.

### Edits

- a. Valid values for each field are Y (Yes) and N (No). If a field is left blank, the system will set the value to N (No).
- b. The COLONIA field is displayed only if the activity is located in Arizona, California, New Mexico, or Texas.

#### **Help Screen**

A help screen with these SPECIAL CHARACTERISTICS definitions will be available:

CDBG strategy area: A HUD-approved Neighborhood or Community Revitalization Strategy Area (NRSA or CRSA), identified in the grantee's Consolidated Plan/Annual Action Plan under Section 91.215(e)(2) or Section 91.315(e)(2).

Local target area: A locally designated non-CDBG strategy area targeted for assistance.

Presidentially declared major disaster area: An area declared a major disaster under Subchapter IV of the Robert T. Stafford Disaster Relief and Emergency Assistance Act.

Historic preservation area: An area designated for historic preservation by local, state, or federal officials.

Brownfield redevelopment area: An abandoned, idled, or underused property where expansion or redevelopment is complicated by real or potential environmental contamination.

Colonia: A rural community or neighborhood located within 150 miles of the U.S.-Mexican border that lacks adequate infrastructure and frequently also lacks other basic services.

**REVIEW COMPLETION SCREENS** 

Send Comments